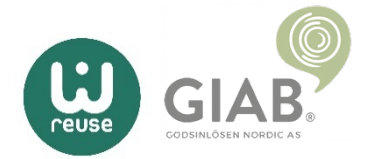

## Deaktiver "Finn iPhone/iPad"

Alle Apple-produkter er automatisk koblet til en iCloud-konto, som må være deaktivert på den innsendte enheten. Enheten må være helt fjernet fra din iCloud-konto for at GIAB skal kunne behandle saken din.

Dersom du er usikker på guiden under, ikke nøl med å kontakte oss.

For å utføre instruksene nedenfor må du sitte foran en datamaskin Åpne valgfri nettleser og gå til www.icloud.com og logg inn med din Apple-ID.

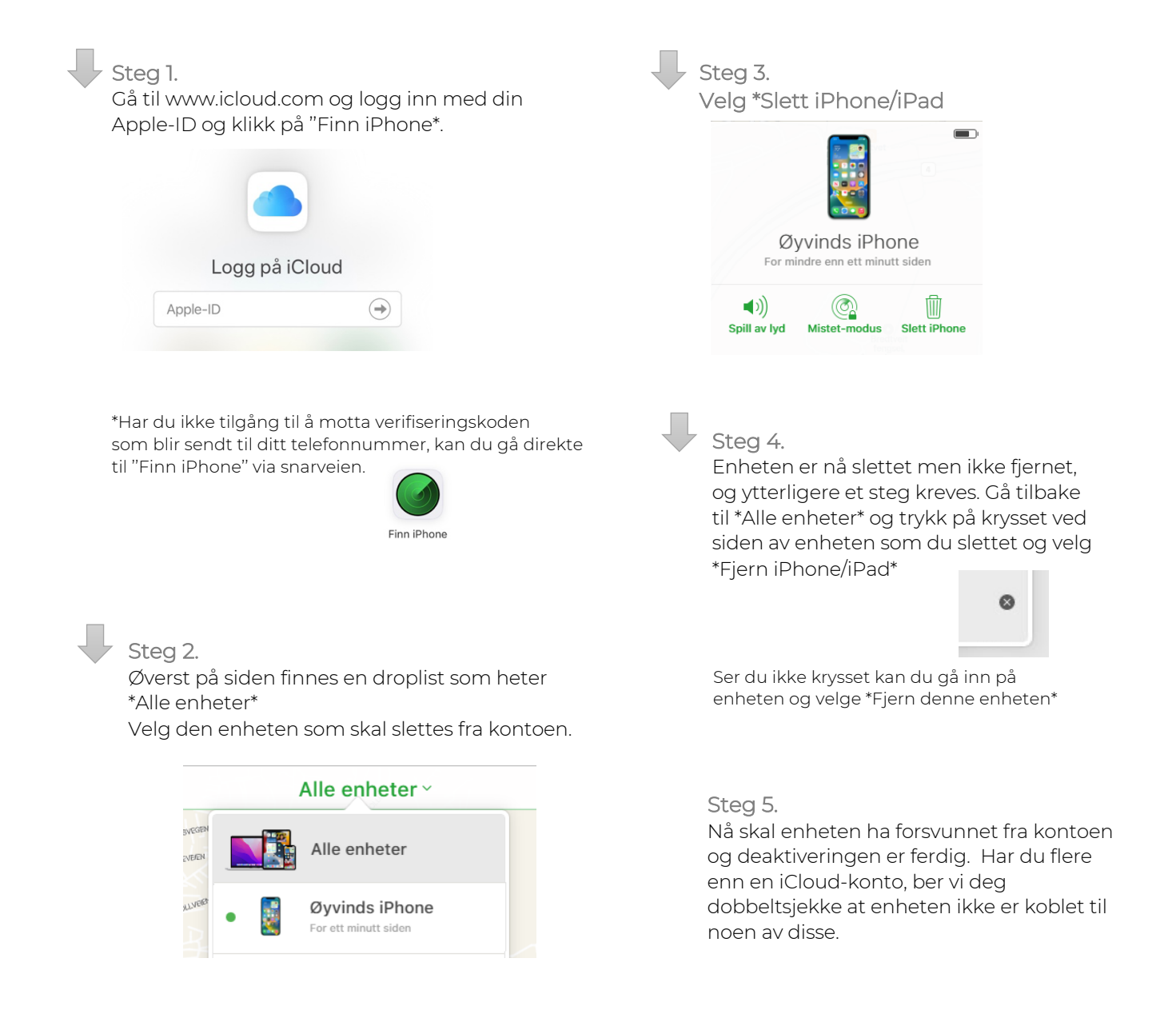

## Har du glemt ditt passord til din iCloud-konto?

Benytt en annen sin enhet for å nullstille ditt passord Ved glemt passord ber vi deg å laste ned appen \*Apple-kundestøtte på en alternativ iPhone/iPad/Mac for å tilbakestille ditt passord. Instruksjonene nedenfor er for å tilbakestille en iPhone/iPad

- Steg 1.

Laste ned Apple-kundestøtte via App Store på ditt alternative Apple-produkt.

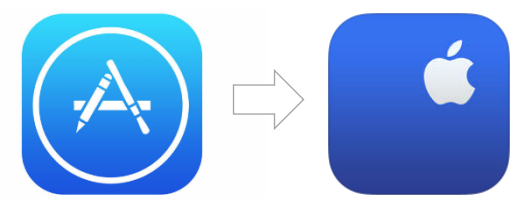

Steg 2.

Gå inn på \*Passord og sikkerhet, velg deretter \*Nullstill Apple-ID-passordet og trykk på \*Kom i gang

Steg 3.

Her velger du \*En annen Apple-ID og i neste steg skriver du inn den Apple-ID-en du glemt passordet til

| En annen Apple-ID 🗸                                                                                                    | Avbryt Neste                                                                                                    |
|----------------------------------------------------------------------------------------------------|----------------------------------------------------------------------------------------------------|
| Personvernet ditt er viktig for oss. Hvis du nullstiller<br>passordet for en annen Apple-ID, lagres ikke<br>personopplysningene dine på denne enheten. | <b>Glemt passord?</b><br>Skriv inn Apple-ID-en din for å fortsette.                                                            |
|                                                                                                    | Apple-ID Kreves                                                                                                    |
|                                                                                                    | Apple-ID-en er e-postadressen eller<br>telefonnummeret du bruker til å logge på iCloud,<br>App Store og andre Apple-tjenester. |
| Fortsett                                                                                                    | Har du glemt Apple-ID-en?                                                                                                    |

Steg 4.

Følg deretter instruksene på skjermen til du får en bekreftelse på at ditt Apple-ID-passord er endret.

Ferdig!